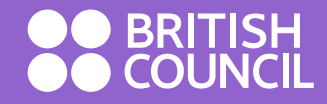

## EASY STEP GUIDE TO ACCESS YOUR ONLINE LIBRARY ACCOUNT

www.britishcouncil.org

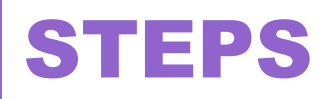

- Step 1 Visit the following website: <u>www.library.britishcouncil.lk</u>
- Step 2 Click the "My Account" option as shown below.

| Secure | https://library.br | itishcouncil.lk              |                                 |                 |            |                                       |             |          |  |
|--------|--------------------|------------------------------|---------------------------------|-----------------|------------|---------------------------------------|-------------|----------|--|
| E      |                    | Engli                        | lish ▼ English language centres |                 | Libraries  | Sign up for our newsletters           | Contact us  | Search Q |  |
|        |                    | BRITISH<br>COUNCIL Sri Lanka |                                 |                 |            | Become a library member Teach English |             |          |  |
|        | <b>^</b>           | Learn English                | Take an exam                    | Study in the UK | Events     | Our work in arts, education a         | and society | Library  |  |
|        | Library            |                              |                                 |                 |            |                                       |             |          |  |
|        | •                  | About the library            | Our collection                  | Membership      | My account |                                       |             |          |  |
|        |                    |                              |                                 |                 |            |                                       |             |          |  |

## Our collection

From the latest bestsellers to timeless classics, our libraries have over 50,000 books, DVDs and magazines. Members can also log into enjoy our online collection of e-books, e-magazines, e-newspapers and much more – which you can access from anywhere at any time. Exclusive access includes: Press Reader, Online academic books, e-literature, e-journals and online library catalogue.

## Search our catalogue:

| Search British Council      | All libraries | •   | ۹ |  |  |
|-----------------------------|---------------|-----|---|--|--|
| Advanced search             |               |     |   |  |  |
| 54/4 A 1440 B ABURNARY, THE | _             | MOR |   |  |  |

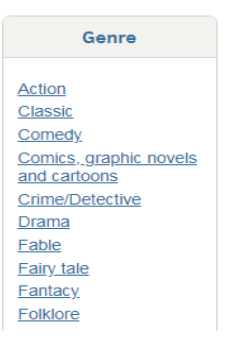

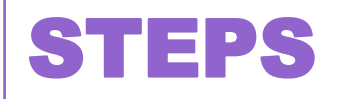

• Step 3 - Enter your Membership Number, password and the validation code shown and click Login to access your account.

| Library                           |                    |                  |                 |         |                                                                                             |
|-----------------------------------|--------------------|------------------|-----------------|---------|---------------------------------------------------------------------------------------------|
| About the library                 | Our collection     | Membership       | My account      |         |                                                                                             |
| Members can access exclu<br>here: | isive content, man | age loans and u  | odate account o | details | Not yet a member?                                                                           |
| Membership number                 |                    |                  |                 |         | Three great reasons to join the British Council Library:                                    |
| Password                          |                    |                  |                 |         | <ul> <li>Access our state-of-the-art<br/>library space</li> </ul>                           |
| Forgotten your password?          |                    |                  |                 |         | <ul> <li>Receive exclusive invitations to<br/>events</li> </ul>                             |
| Verification:                     |                    |                  |                 |         | <ul> <li>Be inspired by the best of<br/>British culture</li> <li> and much more!</li> </ul> |
| Please type the following c       | haracters into the | preceding box: C | XONK            |         | Join the library                                                                            |
| Login                             |                    |                  |                 |         |                                                                                             |

## Thank you for using our online services!

**British Council library**